## Carga de Archivo de Novedades:

Ingresar por la opción Facturación y Recaudo/ARCHIVO PLANO/Carga masiva de novedades.

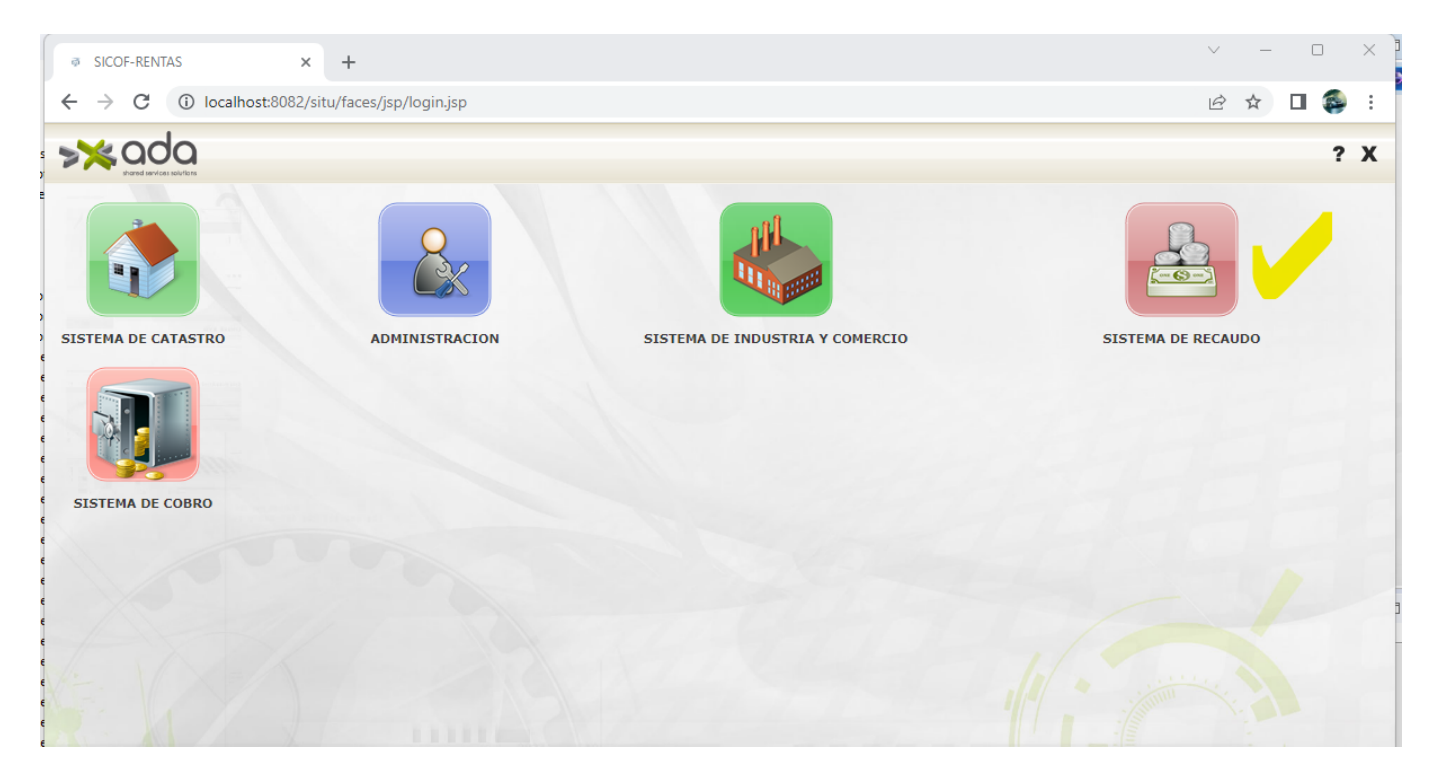

Dar clic en icono para crear nueva carga .

| 🖗 Recaudo - Google Chrome             |                                 |                        |             |                 | - 0 ×         |
|---------------------------------------|---------------------------------|------------------------|-------------|-----------------|---------------|
| localhost:8082/situ/faces/jsp/frame.j | jsp?aplicacion=Recaudo&coAplica | cion=24                |             |                 |               |
|                                       |                                 |                        |             |                 | <b>₽</b> ,? X |
| CONFIGURACION Y PARAMETROS            |                                 |                        |             |                 | í             |
| MOVIMIENTOS                           |                                 |                        |             |                 |               |
| CONSULTAS                             | Carga Novedad Detalles          |                        |             |                 |               |
| REPORTES                              | LISTA DE NOVEDADES P            | ENDIENTES DE APROBACIO | N           |                 |               |
| ARCHIVO PLANO                         | ld Carga                        | Descripcion            | Fecha Carga | ld UsuarioCarga | Estado        |
| Acar                                  | Total: 0                        |                        |             |                 |               |
| Carga masiva de novedades             |                                 |                        |             | Barrie March    |               |
| Factura                               |                                 |                        |             |                 |               |
|                                       |                                 |                        |             |                 |               |

Dar clic en el botón "Selección de Archivo"

Last update: 2023/03/01 ada:sicoferp:rentas.carterarecaudo.carganovedadesmasiva http://wiki.adacsc.co/doku.php?id=ada:sicoferp:rentas.carterarecaudo.carganovedadesmasiva 13:16

| 🖗 Recaudo - Google Chrome                 | - C                                                                                                    | i × |
|-------------------------------------------|----------------------------------------------------------------------------------------------------|-----|
| (i) localhost:8082/situ/faces/jsp/frame.  | isp?aplicacion=Recaudo&coAplicacion=24                                                                                                |     |
|                                           | 2                                                                                                    | ? X |
| CONFIGURACION Y PARAMETROS<br>MOVIMIENTOS |                                                                                                    | Í   |
| CONSULTAS                                 | Carga Novedad Detailes                                                                                                    |     |
| REPORTES                                  |                                                                                                    |     |
| ARCHIVO PLANO                             | CARGAR NOVEDAD                                                                                                    |     |
| Acar                                      | Esta plataforma le permitirá la carga automática de de la información para la carga de novedades.                                     |     |
| Carga masiva de novedades                 | Verifique que el archivo no tiene el caracter coma (,) dentro de los valores.                                                         |     |
| Factura                                   | • Verifique que el archivo no tiene caracteres especiales como (.) $\delta$ (#) $\delta$ (%) $\delta$ (%) etc, dentro de los valores. |     |
|                                           | Verifique que el archivo no tiene caracteres punto(.) ni coma (.) dentro de los valores numéricos.                                    |     |
|                                           | Para realizar esta operacion utilize el boton de selección de archivo y a continuación ubique el archivo en su equipo.                |     |
|                                           | Luego con el boton de Carga de Archivo inicie el proceso.  Selección de Archivo  emply                                                |     |
|                                           |                                                                                                    |     |

Nuevamente dar clic en botón Seleccionar archivo Seleccionar archivo a cargar (solo permite archivos csv, los datos deben separarse por coma(",")).

|                                                        | localhost:8082/situ/faces/jsp/rec × +                   | $\sim$ | - | ×          |  |
|--------------------------------------------------------|---------------------------------------------------------|--------|---|------------|--|
| $\leftrightarrow$ $\rightarrow$ C (i) localhost:8082/s | situ/faces/jsp/recaudo/carga/formularioCargaNovedad.jsp | Ŀ      | ☆ | <b>)</b> : |  |
|                                                        |                                                         |        |   |            |  |
|                                                        |                                                         |        |   |            |  |
|                                                        |                                                         |        |   |            |  |
|                                                        | Seleccione el archivo de novedades                      |        |   |            |  |
|                                                        | Seleccionar archivo Ninguno archivo selec.              |        |   |            |  |
|                                                        | Cargar Archivo                                          |        |   |            |  |
|                                                        |                                                         |        |   |            |  |
|                                                        |                                                         |        |   |            |  |
|                                                        |                                                         |        |   |            |  |
|                                                        |                                                         |        |   |            |  |
|                                                        |                                                         |        |   |            |  |
|                                                        |                                                         |        |   |            |  |
|                                                        |                                                         |        |   |            |  |
|                                                        |                                                         |        |   |            |  |
|                                                        |                                                         |        |   |            |  |
|                                                        |                                                         |        |   |            |  |

Seleccionamos el archivo a cargar y damos clic al botón abrir.

| 2023/05/03 11:01                             | -                           |                                                                                                    |                          |                     | 3/11                 |            |
|----------------------------------------------|-----------------------------|----------------------------------------------------------------------------------------------------|--------------------------|---------------------|----------------------|------------|
| O Abrir                                      |                             |                                                                                                    |                          |                     |                      | ×          |
| $\leftarrow \rightarrow \checkmark \uparrow$ | 📒 « Windows-SSD (C:) > Info | Felipe > Escritorio > Tockets > Semana Dic 2                                                                                                    | 27 al 30 > 2 Ticket 7926 | ~ C                 | , P Buscar en 2 T    | icket 7926 |
| Organizar 🔻 Nuev                             | va carpeta                  |                                                                                                    |                          |                     | ≣                    | - 🔳 👔      |
| Documentos                                   | *                           | Nombre                                                                                                    | Fecha de modificación    | Тіро                | Tamaño               |            |
| 🔀 Imágenes                                   | *                           | and the second second s | 13/02/2023 8:35 a.m.     | Carpeta de archivos |                      |            |
| 📒 2 Ticket 7926                              |                             | 📔 ArchPrueba.txt                                                                                                    | 6/01/2023 4:24 p. m.     | Archivo TXT         | 1 KB                 |            |
| 📒 bin                                        | 1                           | 📔 ArchPrueba2.txt                                                                                                    | 6/01/2023 4:24 p. m.     | Archivo TXT         | 1 KB                 |            |
| Formatos                                     |                             | 📔 ArchPrueba3.txt                                                                                                    | 6/01/2023 4:24 p. m.     | Archivo TXT         | 1 KB                 |            |
| 🧾 Para Wiki                                  |                             | 📔 ArchPrueba4.txt                                                                                                    | 7/01/2023 12:25 p. m.    | Archivo TXT         | 1 KB                 |            |
|                                              |                             | 📔 ArchPrueba5.txt                                                                                                    | 7/01/2023 12:25 p.m.     | Archivo TXT         | 1 KB                 |            |
| > OneDrive - Perso                           | onal                        | 📔 ArchPrueba7.txt                                                                                                    | 7/01/2023 12:40 p.m.     | Archivo TXT         | 1 KB                 |            |
| 🗸 💻 Este equipo                              |                             | 🗳 ArchPrueba8.txt                                                                                                    | 7/02/2023 2:07 p. m.     | Archivo TXT         | 1 KB                 |            |
| > 🛓 Descargas                                |                             | 🔐 ArchPrueba9.txt                                                                                                    | 12/02/2023 5:33 p. m.    | Archivo TXT         | 1 KB                 |            |
| > 📑 Documentos                               |                             | 📓 ArchPrueba9-Empty.txt                                                                                                    | 13/02/2023 7:20 a.m.     | Archivo TXT         | 1 KB                 |            |
| > 📒 Escritorio                               |                             | 📓 ArchPrueba10-MalosyBuenos.txt                                                                                                    | 9/02/2023 2:46 p. m.     | Archivo TXT         | 1 KB                 |            |
| > 🔀 Imágenes                                 |                             | 📓 ArchPruebaBuenos.txt                                                                                                    | 12/02/2023 5:33 p. m.    | Archivo TXT         | 1 KB                 |            |
| > 🕖 Música                                   |                             | ArchPruebacsv.csv                                                                                                    | 3/01/2023 8:35 a.m.      | Archivo de valores  | 1 KB                 |            |
| > 💽 Vídeos                                   |                             | 📔 Descripcion.txt                                                                                                    | 2/01/2023 8:21 a.m.      | Archivo TXT         | 3 KB                 |            |
| > 🏪 Windows-SSD (                            | (C:)                        | 📄 F037_Cargue de Novedades Ticekt 7926                                                                                                    | 28/12/2022 5:05 p.m.     | Documento de Mi     | 2.306 KB             |            |
|                                              | v                           | 🚰 Informacion.txt                                                                                                    | 18/01/2023 5:54 p.m.     | Archivo TXT         | 35 KB                |            |
| N                                            | lombre:                     |                                                                                                    |                          |                     | V Todos los archivos | (*.*) ~    |
|                                              |                             |                                                                                                    |                          |                     | Abrir                | Cancelar   |

## Damos clic al botón "Cargar archivo"

| SICOF-RENTAS X                                          |                                                        | $\sim$ | - |   | ×   |
|---------------------------------------------------------|--------------------------------------------------------|--------|---|---|-----|
| $\leftrightarrow$ $\rightarrow$ C (i) localhost:8082/si | itu/faces/jsp/recaudo/carga/formularioCargaNovedad.jsp | Ê      | ☆ | • | 9 : |
|                                                         |                                                        |        |   |   |     |
|                                                         |                                                        |        |   |   |     |
|                                                         |                                                        |        |   |   |     |
|                                                         | Seleccione el archivo de novedades                     |        |   |   |     |
|                                                         | Seleccionar archivo ArchPruebEmpty.txt                 |        |   |   |     |
|                                                         | Cargar Archivo                                         |        |   |   |     |
|                                                         |                                                        |        |   |   |     |
|                                                         |                                                        |        |   |   |     |
|                                                         |                                                        |        |   |   |     |
|                                                         |                                                        |        |   |   |     |
|                                                         |                                                        |        |   |   |     |
|                                                         |                                                        |        |   |   |     |
|                                                         |                                                        |        |   |   |     |
|                                                         |                                                        |        |   |   |     |
|                                                         |                                                        |        |   |   |     |
|                                                         |                                                        |        |   |   |     |
|                                                         |                                                        |        |   |   |     |
|                                                         |                                                        |        |   |   |     |

La interfaz principal muestra que está cargando.

| 15.10                                                                                 |                                                                                             |                         |
|---------------------------------------------------------------------------------------|---------------------------------------------------------------------------------------------|-------------------------|
| 🔿 SICOF-RENTAS 🛛 🗙 G como centrar div class="progress 🗙 🛛 🐼 Cómo centrar un Div con C | CSS: 10 🗙 🛛 🛐 html - Centrar div en cabecera - 5 🗙 🦳 localhost:8082/situ/faces/jsp/rec: 🗴 🕇 | ∨ – ∂ ×                 |
| ← → X ③ localhost:8082/situ/faces/jsp/recaudo/carga/formularioCargaNovedad.jsp        |                                                                                             | 🖻 🖈 🔲 🚳 Actualizar 🔅    |
|                                                                                       |                                                                                             |                         |
|                                                                                       |                                                                                             |                         |
|                                                                                       |                                                                                             |                         |
|                                                                                       | Seleccione el archivo de novedades                                                          |                         |
|                                                                                       | Seleccionar archivo ArchPruebs1000.csv                                                      |                         |
|                                                                                       | Carear Archive                                                                              |                         |
|                                                                                       | Cargar Archivo                                                                              |                         |
| CARGANDO                                                                              |                                                                                             |                         |
|                                                                                       |                                                                                             |                         |
|                                                                                       |                                                                                             |                         |
|                                                                                       |                                                                                             |                         |
|                                                                                       |                                                                                             |                         |
|                                                                                       |                                                                                             |                         |
|                                                                                       |                                                                                             |                         |
|                                                                                       |                                                                                             |                         |
|                                                                                       |                                                                                             |                         |
|                                                                                       |                                                                                             |                         |
|                                                                                       |                                                                                             |                         |
|                                                                                       |                                                                                             |                         |
|                                                                                       |                                                                                             |                         |
|                                                                                       |                                                                                             |                         |
|                                                                                       |                                                                                             |                         |
|                                                                                       |                                                                                             |                         |
|                                                                                       |                                                                                             |                         |
|                                                                                       |                                                                                             |                         |
|                                                                                       |                                                                                             | 4:01 p. m.              |
| 📕 🔎 Búsqueda 📕 🔄 💭 📮 💟 🤍 🤍 🥥 💭 🖉 🏪 🔛                                                  |                                                                                             | 24/02/2023              |
|                                                                                       |                                                                                             |                         |
|                                                                                       |                                                                                             |                         |
| ← → X ① localhost:8082/situ/faces/isp/recaudo/caroa/formularioCaroaNovedad.isp        |                                                                                             | irè 🕁 🔲 🚳 (Actualizar : |
| ( , , , , , , , , , , , , , , , , , , ,                                               |                                                                                             |                         |
|                                                                                       |                                                                                             |                         |
|                                                                                       |                                                                                             |                         |
|                                                                                       |                                                                                             |                         |
|                                                                                       | Seleccione el archivo de novedades                                                          |                         |
|                                                                                       | Seleccionar archivo ArchPruebs1000.csv                                                      |                         |
|                                                                                       | Cargar Archivo                                                                              |                         |
|                                                                                       |                                                                                             |                         |
| CARGANDO                                                                              |                                                                                             |                         |
|                                                                                       |                                                                                             |                         |
|                                                                                       |                                                                                             |                         |
|                                                                                       |                                                                                             |                         |
|                                                                                       |                                                                                             |                         |
|                                                                                       |                                                                                             |                         |
|                                                                                       |                                                                                             |                         |
|                                                                                       |                                                                                             |                         |
|                                                                                       |                                                                                             |                         |
|                                                                                       |                                                                                             |                         |
|                                                                                       |                                                                                             |                         |
|                                                                                       |                                                                                             |                         |
|                                                                                       |                                                                                             |                         |
|                                                                                       |                                                                                             |                         |
|                                                                                       |                                                                                             |                         |
|                                                                                       |                                                                                             |                         |

Genera los siguientes 3 posibles avisos:

1. Cuando el formato no es .csv, no se selecciona un archivo o el archivo no tiene información; genera la siguiente imagen.

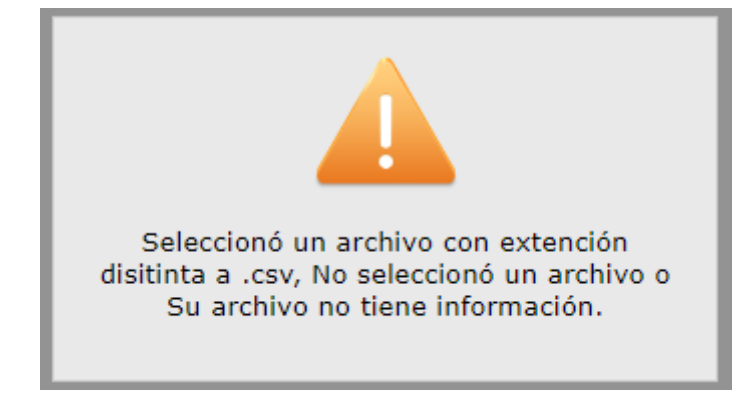

2. Cuando el archivo tiene algunas filas correctas y otras incorrectas genera el siguiente aviso interactivo.

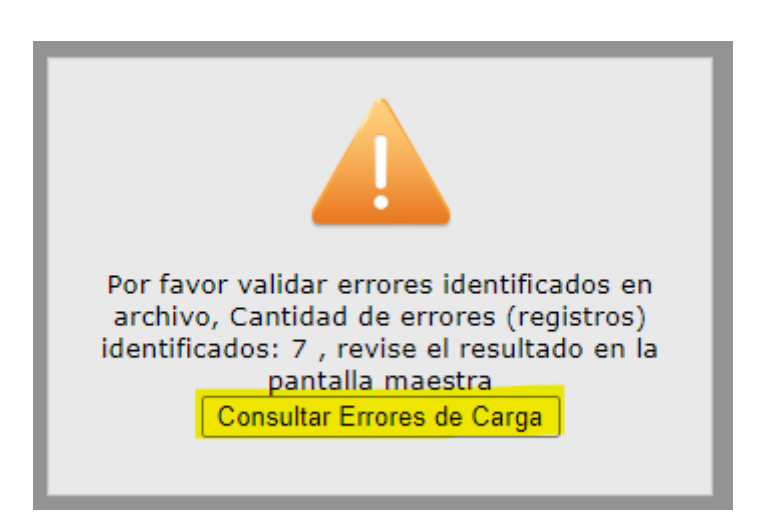

Si se le da clic al botón "Consultar Errores de Carga", se obtiene el siguiente informe.

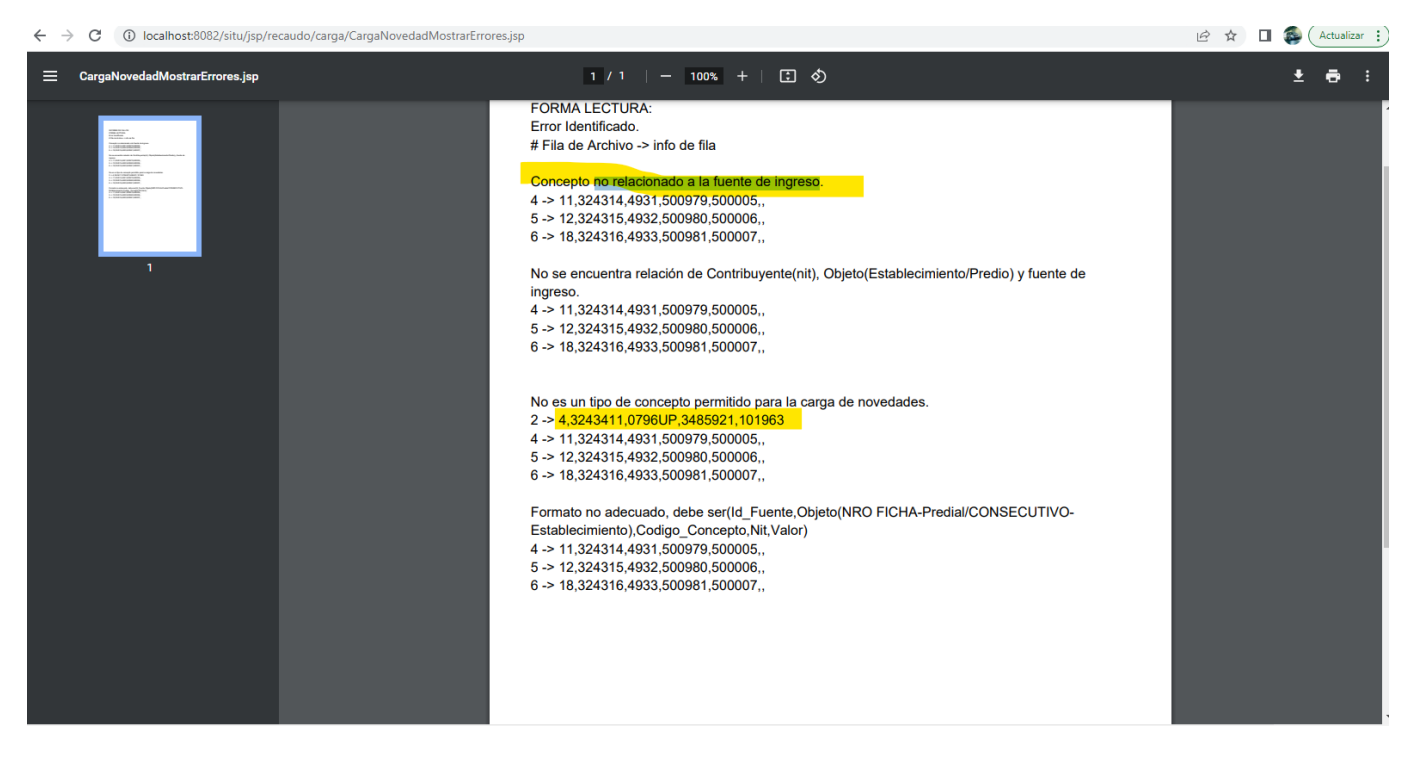

Pudiendo descargar en .pdf para hacer la respectiva corrección

3. Cuando la carga ha sido exitosa genera el siguiente aviso.

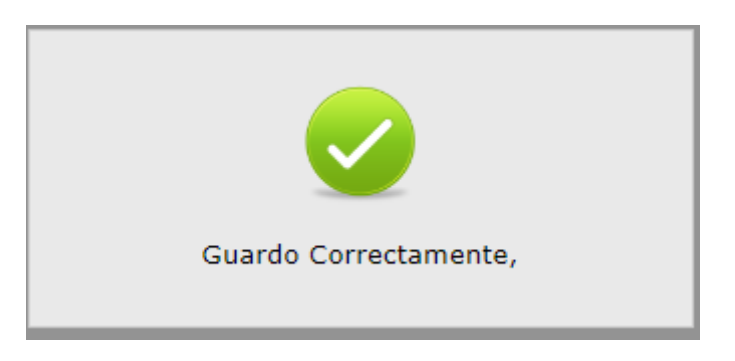

Sí genera mensaje de "Guardo Correctamente", en la ventana inicial, haga clic en el botón guardar, lo que permite visualizar el ID de la carga del archivo cargado, (icono disquete).

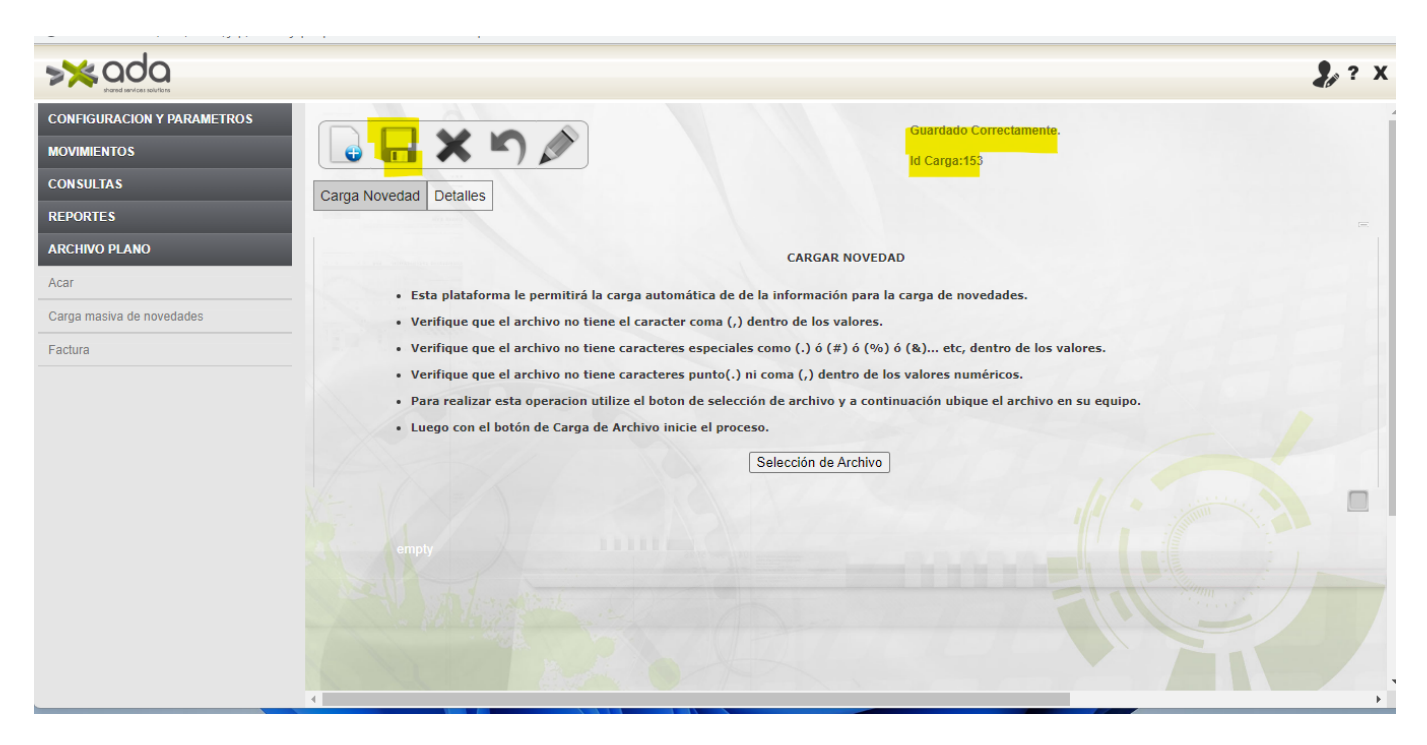

Si generó error, el dar clic al botón guardar generará el siguiente mensaje.

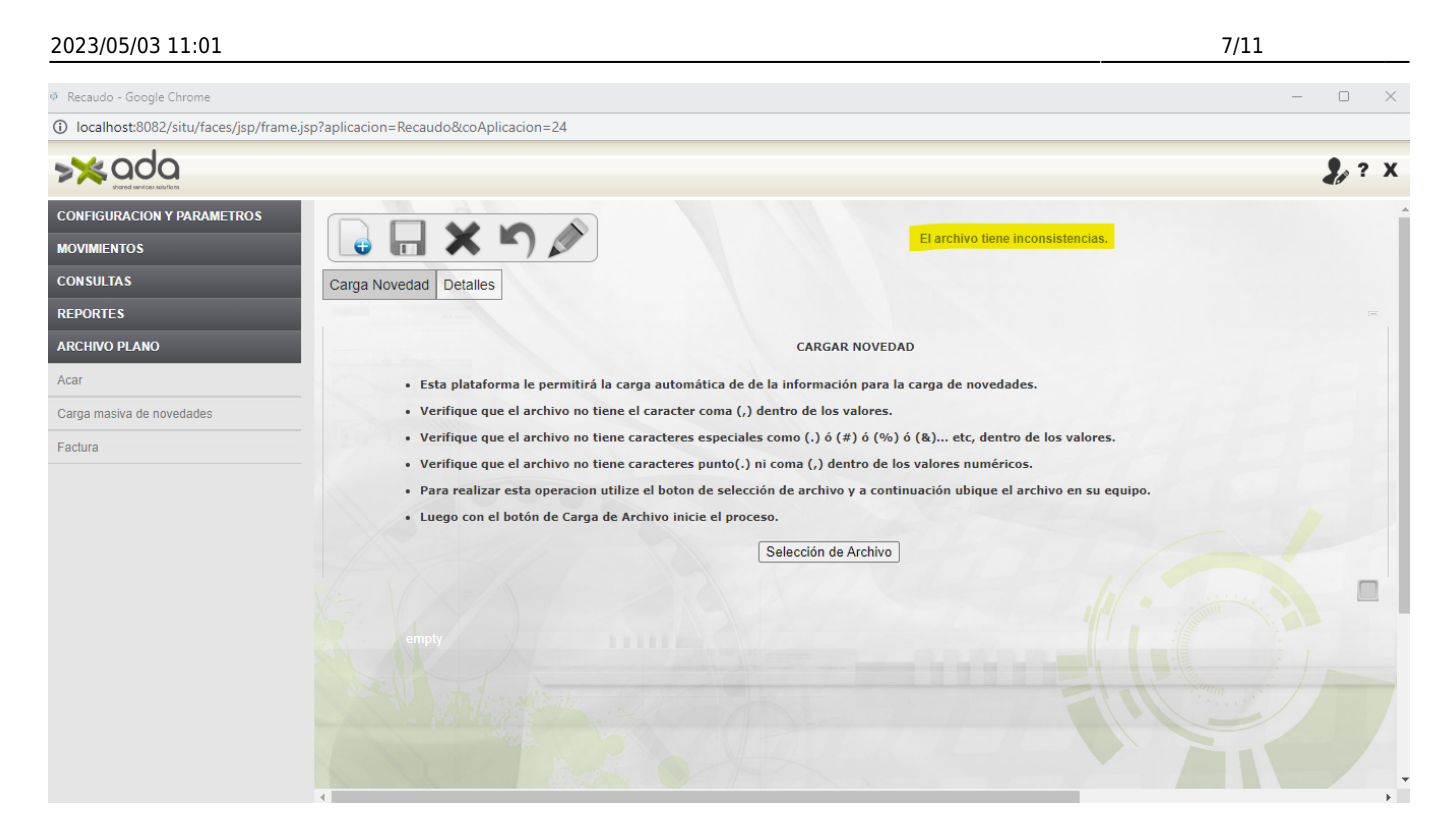

## Aprobación de carga novedades.

Ingresar por la opción Facturación y Recaudo/MOVIMIENTOS/Aprobar cargue masivo de novedades y Filtrar por "TODOS"

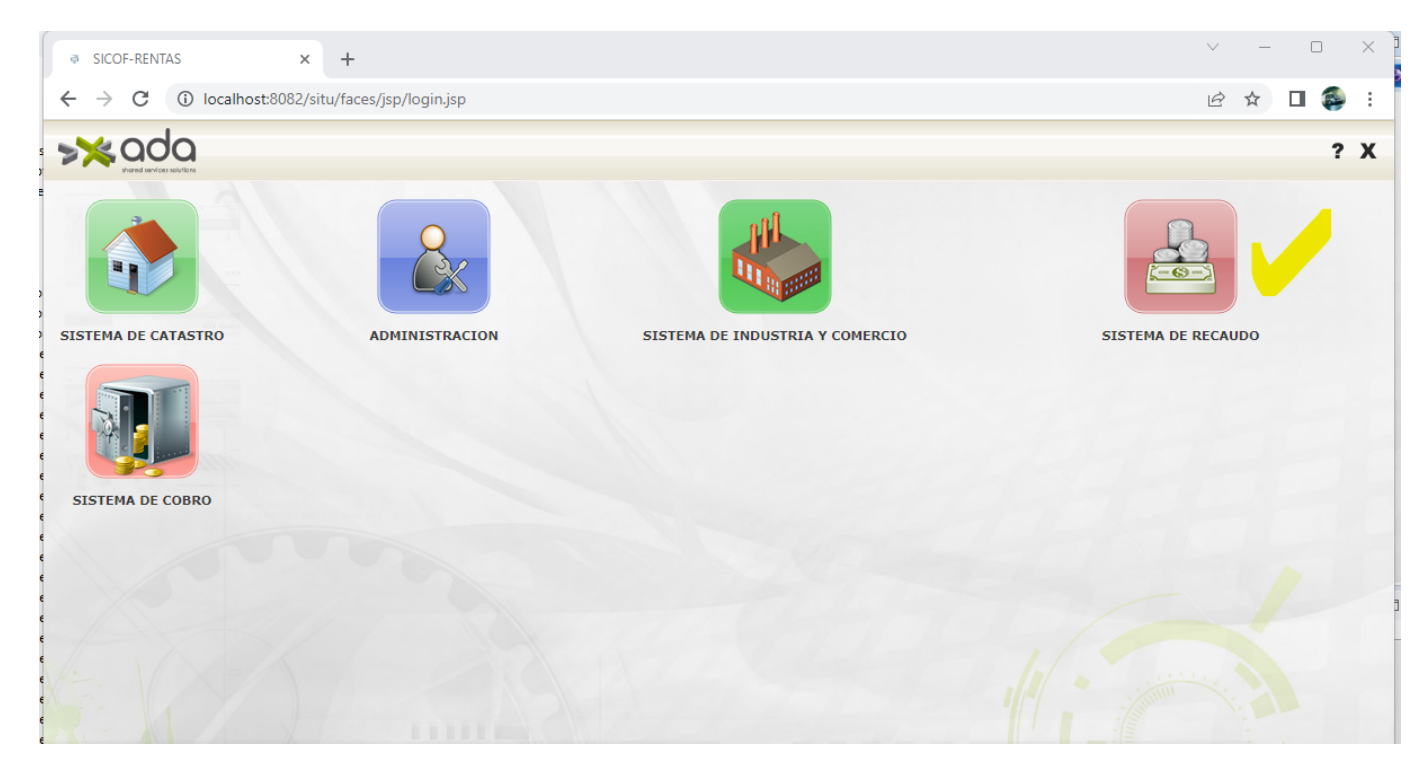

Muestra el listado de cargues que se tiene pendiente de aprobación

| ecaudo - Google Chrome             |             |                |                  |                |                                                 |             |                      |        |
|------------------------------------|-------------|----------------|------------------|----------------|-------------------------------------------------|-------------|----------------------|--------|
| ocalhost:8082/situ/faces/jsp/frame | sp?aplicaci | ion=Recaudo&co | Aplicacion=24    |                |                                                 |             |                      |        |
|                                    |             |                |                  |                |                                                 |             |                      |        |
| FIGURACION Y PARAMETROS            |             |                |                  |                |                                                 |             |                      |        |
| MIENTOS                            |             |                |                  |                |                                                 |             |                      |        |
| iras y Abonos                      | Aproba      | ar Novedad Det | talles           |                |                                                 |             |                      |        |
| dades                              | T           | ODOS           | ✓ Igual que      | ~              | y 🕶 + - Q                                       |             |                      |        |
| par novedad                        |             | Aprobar 🗌 Rec  | thazar           |                |                                                 |             |                      |        |
| ır Facturación                     |             | Aprobar        | Rechazar         | ld Carga       | Descripcion                                     | Fecha Carga | Nombre Usuario Carga | Estado |
| ivar Factura                       | 0           |                |                  | 67             | Cargue masivo de novedades ArchPrueba7.txt      | 03/02/2023  | adasw                | E      |
| turar                              | 1           |                |                  | 65             | Cargue masivo de novedades ArchPrueba2.txt      | 03/02/2023  | adasw                | E      |
| Abono                              | 2           |                |                  | 66             | Cargue masivo de novedades ArchPrueba5.txt      | 03/02/2023  | adasw                | E      |
| robantes de Ingreso                | 3           |                |                  | 117            | Cargue masivo de novedades ArchPruebaBuenos.txt | 13/02/2023  | adasw                | E      |
| ar Comprobante Ingreso             | 4           |                |                  | 29             | Cargue masivo de novedades ArchPrueba211.txt    | 08/01/2023  | adasw                | E      |
| r Comprobante Ingreso              | Tot         | tal: 5         |                  | 0              |                                                 |             |                      | -      |
| Ido Por Archivo Plano              |             |                |                  |                |                                                 |             |                      |        |
| har carque masivo de novedades     | 0           | Id Carga 🔘 De  | scripcion O Fech | a Carga 🔘 Nomb | re Usuario Carga 🔿 Estado                       |             |                      |        |
| har Behazar Rocaudo Por Archivo    | 1           | Anterior       |                  |                | Siguiente                                       |             |                      |        |
| )                                  |             |                |                  |                |                                                 |             |                      |        |
| 3r Recaudo Por Archivo Plano       |             |                |                  |                |                                                 |             |                      |        |
| Procedures Recaudo                 |             |                |                  |                |                                                 |             |                      |        |
| SULTAS                             |             |                |                  |                |                                                 |             | Numm.                |        |
| ORTES                              |             |                |                  |                |                                                 |             |                      |        |
|                                    |             |                |                  |                |                                                 |             |                      |        |

Dar clic a editar (el lápiz), )Marcar el checkbox relacionado a los cargues que desea aprobar(Puede usar el checkbox genérico para aprobar/rechazar todos los cargues), y darle clic a guardar(el diskette). para aprobar/rechazar, uno o varios archivos de cargue.

| Recaudo - Google Chrome                 |            |                 |                           |                |                                                 |             |                      | -      |
|-----------------------------------------|------------|-----------------|---------------------------|----------------|-------------------------------------------------|-------------|----------------------|--------|
| ① localhost:8082/situ/faces/jsp/frame.j | sp?aplicac | cion=Recaudo&co | Aplicacion=24             |                |                                                 |             |                      |        |
| >≫ada                                   |            |                 |                           |                |                                                 |             |                      | 2      |
|                                         | _          |                 |                           |                |                                                 |             |                      | -      |
| MOVIMIENTOS                             |            | LS 🖉            |                           |                |                                                 |             |                      |        |
| acturas y Abonos                        | Aproh      | ar Novedad Det  | alles                     |                |                                                 |             |                      |        |
| Vovedades                               | T          |                 | V Iqual que               | ~              |                                                 |             |                      |        |
| Aprobar novedad                         |            | Annahan 🔾 Dan   |                           |                |                                                 |             |                      |        |
| Anular Facturación                      |            | Aprobar Kec     | Rechazar                  | ld Carga       | Descripcion                                     | Fecha Carga | Nombre Usuario Carga | Estado |
| eactivar Factura                        | 0          |                 |                           | 67             | Cargue masivo de novedades ArchPrueba7.txt      | 03/02/2023  | adasw                | E      |
| efacturar                               | 1          | 0               |                           | 65             | Cargue masivo de novedades ArchPrueba2.txt      | 03/02/2023  | adasw                | E      |
| ular Abono                              | 2          |                 |                           | 66             | Cargue masivo de novedades ArchPrueba5.txt      | 03/02/2023  | adasw                | E      |
| mprobantes de Ingreso                   | 3          |                 |                           | 117            | Cargue masivo de novedades ArchPruebaBuenos.txt | 13/02/2023  | adasw                | A      |
| robar Comprobante Ingreso               | 4          |                 |                           | 29             | Cargue masivo de novedades ArchPrueba211.txt    | 08/01/2023  | adasw                | E      |
| ular Comprobante Ingreso                | То         | otal: 5         |                           |                |                                                 |             |                      |        |
| caudo Por Archivo Plano                 | L          |                 | -                         |                |                                                 |             |                      |        |
| robar cargue masivo de novedades        |            | J Id Carga O De | scripcion $\bigcirc$ Fech | a Carga 🔾 Nomb | ore Usuario Carga 💛 Estado                      |             |                      |        |
| robar-Rchazar Recaudo Por Archivo       | V/-        | empty           |                           |                | Julience                                        |             |                      |        |
| ano                                     |            |                 |                           |                |                                                 |             |                      |        |
| ore Procedures Recaudo                  |            |                 |                           |                |                                                 |             |                      |        |
| ONSULTAS                                |            |                 |                           |                |                                                 |             |                      |        |
| EPORTES                                 |            |                 |                           |                |                                                 |             |                      |        |
|                                         |            |                 |                           |                |                                                 |             |                      |        |

Después de darle clic al icono de guardar.(el diskette ) genera un mensaje de "Aprobación exitosa".

| udo - Google Chrome                 |            |                 |                            |               |                                              |                    |                      |        |
|-------------------------------------|------------|-----------------|----------------------------|---------------|----------------------------------------------|--------------------|----------------------|--------|
| alhost:8082/situ/faces/jsp/frame.j  | p?aplicaci | on=Recaudo&co/  | Aplicacion=24              |               |                                              |                    |                      |        |
|                                     |            |                 |                            |               |                                              |                    |                      |        |
| GURACION Y PARAMETROS               |            |                 | E                          |               |                                              | Anrobación Evitora |                      |        |
| NENTOS                              |            | -) 🖉            |                            |               |                                              | Aprobación Exitosa |                      |        |
| as y Abonos                         | Aproba     | ar Novedad Deta | alles                      |               |                                              |                    |                      |        |
| ades                                | T          | DOS             | ✓ Igual que                | ~             | y 🗸 + - Q                                    |                    |                      |        |
| ir novedad                          |            | Aprobar 🗌 Recl  | hazar                      |               |                                              |                    |                      |        |
| Facturación                         |            | Aprobar         | Rechazar                   | ld Carga      | Descripcion                                  | Fecha Carga        | Nombre Usuario Carga | Estado |
| var Factura                         | 0          |                 |                            | 67            | Cargue masivo de novedades ArchPrueba7.txt   | 03/02/2023         | adasw                | E      |
| urar                                | 1          |                 |                            | 65            | Cargue masivo de novedades ArchPrueba2.txt   | 03/02/2023         | adasw                | E      |
| Abono                               | 2          |                 |                            | 66            | Cargue masivo de novedades ArchPrueba5.txt   | 03/02/2023         | adasw                | E      |
| obantes de Ingreso                  | 3          |                 |                            | 29            | Cargue masivo de novedades ArchPrueba211.txt | 06/01/2023         | adasw                | E      |
| Ir Comprobante Ingreso              | Tot        | al: 4           |                            |               |                                              |                    | -1614-18-11          |        |
| Comprobante Ingreso                 |            |                 |                            |               |                                              |                    |                      |        |
| do Por Archivo Plano                | 0          | Id Carga O Des  | scripcion $\bigcirc$ Fecha | Carga 🔿 Nombr | e Usuario Carga 🔿 Estado                     |                    |                      |        |
| r carque masive de povedades        |            | Anterior        | 124/1/                     | S             | iguiente                                     |                    |                      |        |
| Balance Devende Dev Arbite          |            |                 |                            |               |                                              |                    |                      |        |
| II-Renazal Recaudo Pol Archivo      |            |                 |                            |               |                                              |                    |                      |        |
| Recaudo Por Archivo Plano           |            |                 |                            |               |                                              |                    |                      |        |
|                                     |            |                 |                            |               |                                              |                    |                      |        |
| Procedures Recaudo                  |            |                 |                            |               |                                              |                    |                      |        |
| Procedures Recaudo                  |            |                 |                            |               |                                              |                    |                      |        |
| Procedures Recaudo<br>ULTAS<br>RTES |            |                 |                            |               |                                              |                    |                      |        |

Seleccionando (dando clic)a la numeración del archivo de carga, se puede visualizar el detalle del archivo de cargue relacionado.

| ~                                                        |            |                  |                            |              |                                                 |             |                      | -      |            |
|----------------------------------------------------------|------------|------------------|----------------------------|--------------|-------------------------------------------------|-------------|----------------------|--------|------------|
| <ol> <li>localhost:8082/situ/faces/jsp/frame.</li> </ol> | sp?aplicac | ion=Recaudo&coA  | Aplicacion=24              |              |                                                 |             |                      |        |            |
|                                                          |            |                  |                            |              |                                                 |             |                      |        | <b>Z</b> ø |
| CONFIGURACION Y PARAMETROS                               |            |                  |                            |              |                                                 |             |                      |        |            |
| IOVIMIENTOS                                              |            | l 🗳 🖉            |                            |              |                                                 |             |                      |        |            |
| acturas y Abonos                                         | Aprob      | ar Novedad Deta  | alles                      |              |                                                 |             |                      |        |            |
| ovedades                                                 | Ţ          | ODOS             | ✓ Igual que                | ~            | y 🕶 🕂 - Q                                       |             |                      |        |            |
| probar novedad                                           | C          | ) Aprobar 🗌 Reci | hazar                      |              |                                                 |             |                      |        |            |
| nular Facturación                                        |            | Aprobar          | Rechazar                   | ld Carga     | Descripcion                                     | Fecha Carga | Nombre Usuario Carga | Estado |            |
| activar Factura                                          | 0          |                  |                            | 67           | Cargue masivo de novedades ArchPrueba7.txt      | 03/02/2023  | adasw                | E      |            |
| facturar                                                 | 1          |                  |                            | 65           | Cargue masivo de novedades ArchPrueba2.txt      | 03/02/2023  | adasw                | E      |            |
| lar Abono                                                | 2          |                  |                            | 66           | Cargue masivo de novedades ArchPrueba5.txt      | 03/02/2023  | adasw                | E      |            |
| mprobantes de Ingreso                                    | 3          |                  |                            | 118          | Cargue masivo de novedades ArchPruebaBuenos.txt | 13/02/2023  | adasw                | E      |            |
| robar Comprobante Ingreso                                | 4          |                  |                            | 29           | Cargue masivo de novedades ArchPrueba211.txt    | 06/01/2023  | adasw                | E      |            |
| ular Comprobante Ingreso                                 | Tot        | tal: 5           |                            |              |                                                 |             |                      |        |            |
| ecaudo Por Archivo Plano                                 | L          |                  |                            |              |                                                 |             |                      |        |            |
| robar cargue masivo de novedades                         | 0          | Id Carga 🔾 Des   | scripcion $\bigcirc$ Fecha | Carga 🔾 Nomb | re Usuario Carga 💛 Estado                       |             |                      |        |            |
| probar-Rchazar Recaudo Por Archivo                       | V/c        | empty            |                            |              | Sigurente                                       |             |                      |        |            |
| ano<br>Iular Recaudo Por Archivo Plano                   |            |                  |                            |              |                                                 |             |                      |        |            |
| ore Procedures Recaudo                                   |            |                  |                            |              |                                                 |             |                      |        |            |
|                                                          |            |                  |                            |              |                                                 |             |                      |        |            |
| ONSULTAS                                                 |            |                  |                            |              |                                                 |             |                      |        |            |
| ONSULTAS<br>EPORTES                                      |            |                  |                            |              |                                                 |             |                      |        |            |

Last update: 2023/03/01 ada:sicoferp:rentas.carterarecaudo.carganovedadesmasiva http://wiki.adacsc.co/doku.php?id=ada:sicoferp:rentas.carterarecaudo.carganovedadesmasiva 13:16

| Recaudo - Google Chrome       -       -       -       -       -       -       -       -       -       -       -       -       -       -       -       -       -       -       -       -       -       -       -       -       -       -       -       -       -       -       -       -       -       -       -       -       -       -       -       -       -       -       -       -       -       -       -       -       -       -       -       -       -       -       -       -       -       -       -       -       -       -       -       -       -       -       -       -       -       -       -       -       -       -       -       -       -       -       -       -       -       -       -       -       -       -       -       -       -       -       -       -       -       -       -       -       -       -       -       -       -       -       -       -       -       -       -       -       -       -       -       -       -       -       -       -       -                                                                                                    |
|----------------------------------------------------------------------------------------------------|
|                                                                                                    |
| CONFIGURACION Y PARAMETROS     Image: Configuracion y parametros       Movimientos     Image: Configuracion y parametros       Facturas y Abonos     Aprobar Novedad       Novedades     Image: Configuracion y parametros       Aprobar novedad     Image: Configuracion y parametros                                                                                                    |
| CONFIGURACION Y PARAMETROS     Image: Configuracion y parametros       Movimientos     Aprobar Novedad       Facturas y Abonos     Aprobar Novedad       Novedades     Id Carga Novedad       Aprobar novedad     Id Carga Novedad                                                                                                    |
| MOVIMIENTOS     Image: Second second se |
| Facturas y Abonos     Aprobar Novedad     Detailes       Novedades     Id Carga Novedad [118]                                                                                                    |
| Novedades Aprobar novedad Id Carga Novedad [118                                                                                                    |
| Aprobar novedad Id Carga Novedad 118                                                                                                    |
|                                                                                                    |
| Anular Facturación Fecha Carga 13/02/2023                                                                                                    |
| Reactivar Factura Usuario Registra adasw                                                                                                    |
| Refacturar Observaciones Cargue masivo de novedades ArchPruebaBuenos.txt                                                                                                    |
| Anular Abono Detalle de Carga                                                                                                    |
| Comprobanies de ingreso         Id Carga         Id detaile         Filas Archivo - (Fuente Objeto Concepto Nit Valor)         Estado                                                                                                    |
| Aprobar Comprobanie Ingreso         118         1         Fuente: IMPUESTO DE INDUSTRIA Y COMERCIO   Objeto: 4114   Concepto: (+)BINGOS   Nit: 3451667   Valor: 55000         E                                                                                                    |
| Anular Comprobante Ingreso                                                                                                    |
| Recaudo Por Archivo Plano                                                                                                    |
| Aprobar cargue maskvo de novedades Phina empty                                                                                                    |
| Aprobar-Rchazar Recaudo Por Archivo                                                                                                    |
| Anular Recaudo Por Archivo Plano                                                                                                    |
| Store Procedures Recaudo                                                                                                    |
| CONSULTAS                                                                                                    |
| REPORTES                                                                                                    |
| ARCHIVO PLANO                                                                                                    |
|                                                                                                    |

## Consideraciones

1. El archivo siempre debe tener lo siguiente en la primera fila:

Id\_Fuente,Objeto(NRO FICHA-Predial/CONSECUTIVO-Establecimiento),Codigo\_Concepto,Nit,Valor

2. El Archivo no se sube sino hasta que la totalidad de sus registros cumplan las siguientes condiciones:

2a.El formato debe ser el siguiente:

Id\_Fuente,Objeto(NRO FICHA-Predial/CONSECUTIVO-Establecimiento),Codigo\_Concepto,Nit,Valor

2.b. Los valores no deben tener ni puntos ni comas, y si son numéricos sin notaciones de miles ni millones(punto(.),coma(,) o apostrofe(')).

2.c. No debe tener caracteres especiales como (.),(#),(%),(&).

2.d. Debe tener relación entre la fuente con el concepto(codigo\_concepto).

2.e. Debe tener relación entre Objeto(NRO FICHA-Predial/CONSECUTIVO-Establecimiento), nit y fuente.

2.f. Tener presente que el sistema identifica si el archivo está en un formato no soportado(diferente a csv) y si viene sin información(con solo fila de encabezado).

Causa del desarrollo: Control de cambio.

Entrada creada por: Felipe Cuervo C Email: luis.cuervo@ada.co 16/02/2023

| From:<br>http://wiki.adacsc.co/ - <b>Wiki</b>                                                                |   |
|----------------------------------------------------------------------------------------------------|---|
| Permanent link:<br>http://wiki.adacsc.co/doku.php?id=ada:sicoferp:rentas.carterarecaudo.carganovedadesmasiva | × |
| Last update: 2023/03/01 13:16                                                                                |   |